# Пам'ятка викладачеві до ведення лекцій он-лайн (через Інтернет)

- Ви повинні мати комп'ютер, обладнаний звуковими колонками та веб камерою, що оснащена мікрофоном. У крайньому випадку – навушниками з мікрофоном.
- 2. Ви повинні отримати ваші паролі та адресу корпоративної електронної пошти. Адреса матиме вигляд <u>prizvische.I.B@nmu.one</u>. Пароль буде приблизно такий &rTy89Tn. Після першого входу в систему ви можете поміняти його на інший.
- Як заходити у систему? Заходите на сайт <u>http://www.nmu.org.ua/ua/</u>.
  Обираєте пункт «Співробітнику»

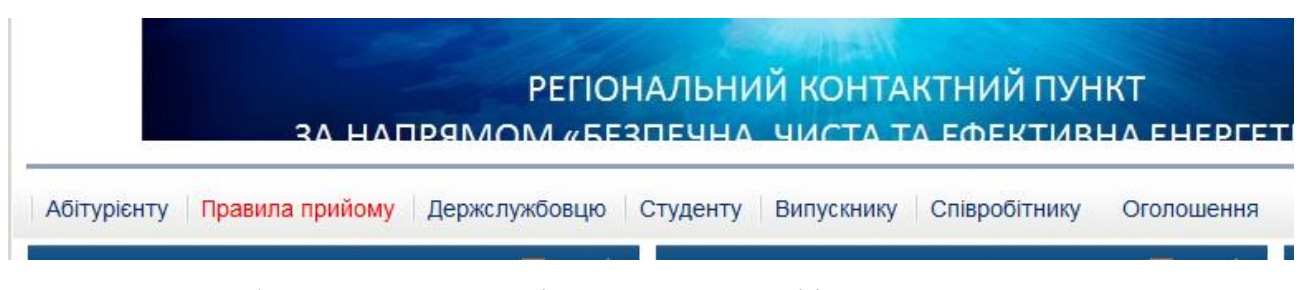

4. Там обираєте пункт «Вхід до порталу Офісе 365».

|            | Вхід до порталу Office 365                                                                   |  |  |  |  |  |
|------------|----------------------------------------------------------------------------------------------|--|--|--|--|--|
| Office 365 | Форма реєстрації співробітників - надсилається керівником<br>підрозділу на адресу do@nmu.one |  |  |  |  |  |
|            | Інструкція початківця                                                                        |  |  |  |  |  |
|            |                                                                                              |  |  |  |  |  |

Раджу при реєстрації одразу вставити і свою фотографію.

5. З переліку програм спочатку обираєте Outlook.

| Добрый  | день              |          |       |                   |            |         | Установить Office | ~ |
|---------|-------------------|----------|-------|-------------------|------------|---------|-------------------|---|
| +       | O                 |          | W     | x                 |            | N       | 4                 |   |
| Создать | Outlook           | OneDrive | Word  | Excel             | PowerPoint | OneNote | SharePoint        |   |
| ជ្យរ    | N                 | s        |       | $\rightarrow$     |            |         |                   |   |
| Teams   | Class<br>Notebook | Sway     | Forms | Все<br>приложения |            |         |                   |   |

Це корпоративна електронна пошта, яка вже знає вас. І вам легко знайти будь

кого і університеті, коли ви хочете йому написати листа. Так само легко знайти і вас. Ось приклад, як це виглядає. Ви натискаєте «Створити повідомлення» і з'являється шаблон листа.

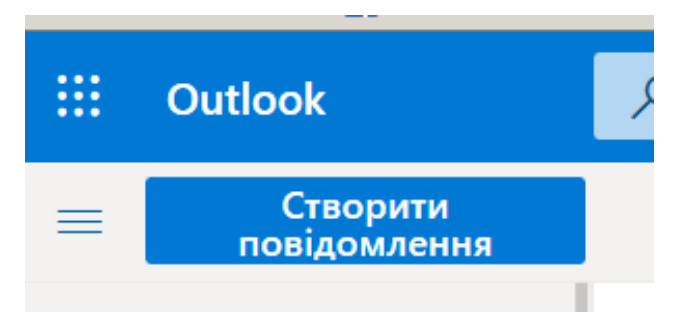

Коли ви надрукуєте початок прізвища адресати, з'явиться таблиця з варіантами, з яких ви можете обрати потрібну людину. Також можна написати і всій групі чи всій кафедрі чи факультету!

| Від Р       | istunov   | /I.M@nmu.one                                     |   |             |          |                                                         |
|-------------|-----------|--------------------------------------------------|---|-------------|----------|---------------------------------------------------------|
| Кому        | ска       |                                                  |   | Від Г       | vistunov | /I.M@nmu.one                                            |
| Копія       | <b>CO</b> | Скачок Денис Олегович<br>Skachok.De.O@nmu.one    |   |             |          |                                                         |
| Лолайте тег | CA        | Скачко Лариса Анатоліївна<br>Skachko.LA@nmu.one  |   | Кому        | 051-1    |                                                         |
| доданте тег | 20        | Скакун Дмитро Сергійович<br>Skakun.D.S@nmu.one   |   | Копія       | OE       | 051-18-1ФЕФ ЕКІТ<br>051-18-1fef-ekit@nmu.one            |
| Sincerel    | СМ        | Скакун Богдан Миколайович<br>Skakun.B.M@nmu.one  | 1 |             | OE       | 051-17-1ΦΕΦ ΕΚΙΤ<br>051-17-1fef-ekit@pmu.ope            |
| d-r of sc   | СО        | Скачок Денис Олегович<br>Skachok.D.O@nmu.one     |   | lодайте тег |          |                                                         |
| URL: pis    | СВ        | Скачков Вадим Вікторович<br>Skachkov.V.V@nmu.one | × |             | 0        | 051-193-1 ФЕФ ЗФН ЕКП<br>051-19z-1-fef-zfn-ekit@nmu.one |
|             | •         | Найпопулярніші результати (10)                   |   | Sincerel    | م        | Пошук у каталозі                                        |

6. Тепер, коли ви маєте закладку у браузері з мейлером, треба викликати програму Теат. Для цього ви натискаєте кнопку, що зображає 9 крапок. Відкриється меню, показане нижче. Тоді ви натискаєте кнопку CTRL та мишкою клацаєте по картинці програми.

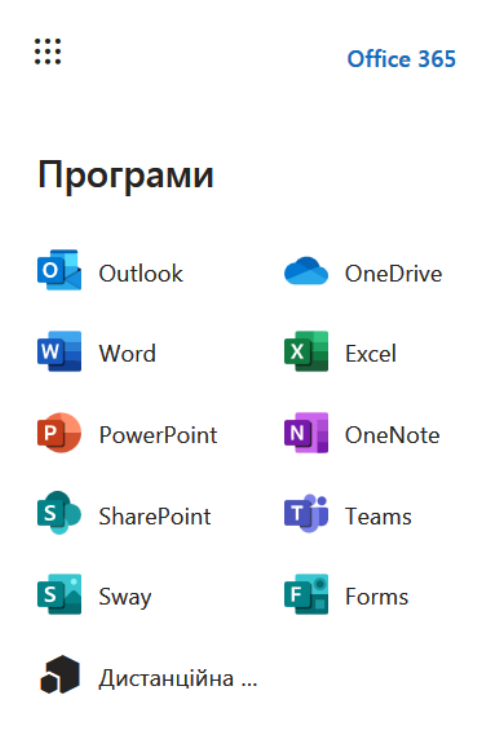

7. Якщо на вашому комп'ютері достатньо пам'яті, обираєте ΒИ пункт меню «Встановити комп'ютер!, на якщо – ні, то обираєте інший пункт і тоді ця програма стане однією іше закладкою на вашому браузері. Ці закладки постійно потрібно тримати відкритими, щоб у будь який час

# Выберите тип команды

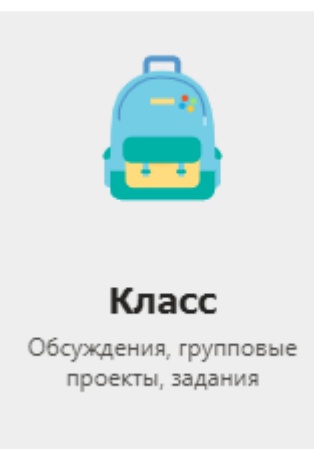

Г

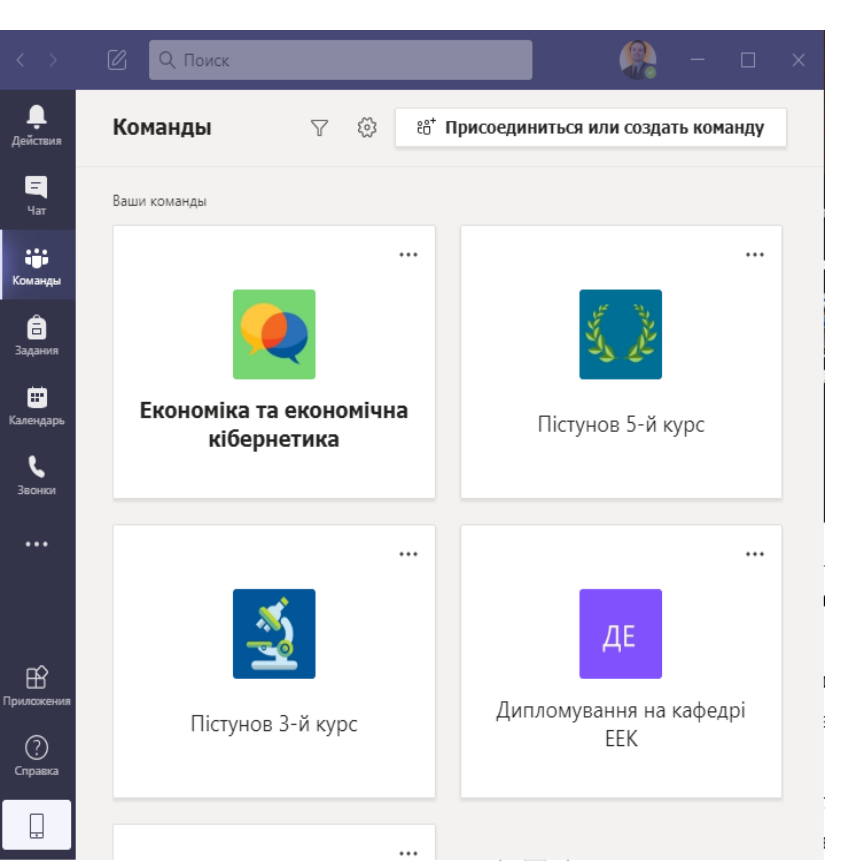

отримати повідомлення. Вікно що відкриється має меню по лівій частині екрану.

8. Обираєте пункт «Команди» і створюєте власну команду за пунктом «Клас»

9. Далі у твореному класі, якого треба якось назвати, наприклад «Сидоренко англійська мова», ви клацаєте правою кнопкою мишки і обираєте пункт «Добавить участника». Там можна вказати прізвища ваших студентів.

10. Далі обираєте в меню кнопку «Календар» і записуєте туди часи ваших лекцій. Це потрібно зробити тільки один раз. І тоді, перед початком лекції 🚦 всім студентам і вам також на вашу корпоративну адресу прийде нагадування про початок лекції. Важливо обрати пункт «Еженедельно», якщо у вас цей курс надовго. По його закінченні треба у календарі витерти ці лекції.

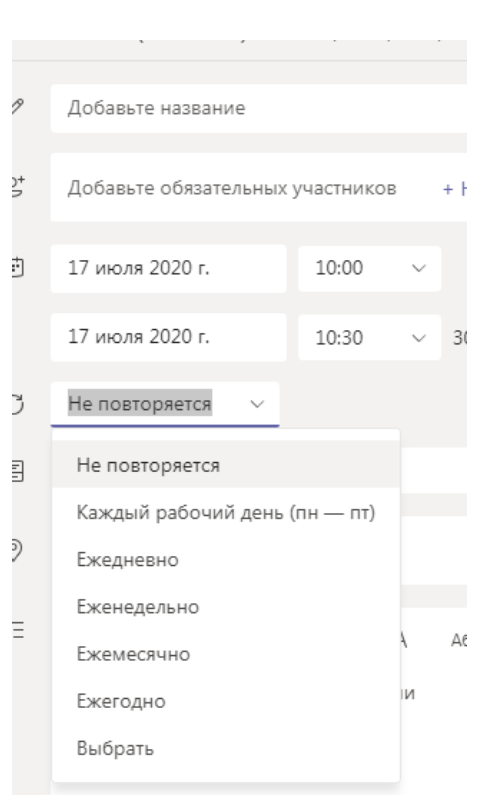

Добавьте канал

- Дипломування на кафедрі EEK
- Економіка та економічна кібернет
- Пістунов 3-й курс

11. Якщо у вас декілька курсів, треба сторити і декілька класів. Тоді, при визначенні часу лекції вам потрівбно буде обрати і пункт «Канал»

Перед початком лекції варто завантажити 12. презентацію, за якою ведеться розповідь, та та Пістунов 5-й курс інформаційну систему заздалегідь. Коли прийде час на Пістунов довузівська освіта початку натискаєте кнопку «Почати лекцію» і побачите своє зображення. Піднесіть курсор до нижньої частини екрану і з'явиться панель інструментів. Натиснувши на кнопку зі стрілкою, ви отримаєте меню. Тоді ви увімкнете режим, «Поделиться» і оберете демонстрацію робочого столу.

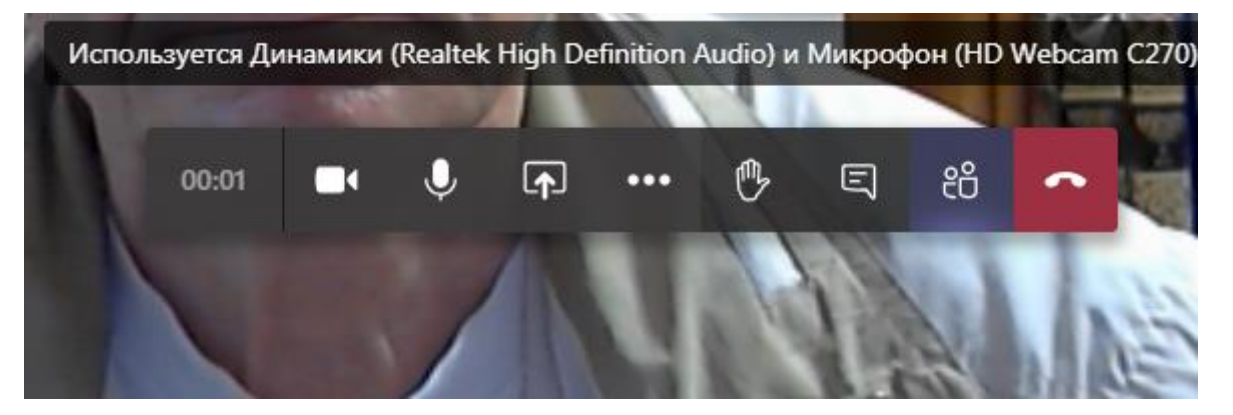

13. Якщо потрібно, за тією ж кнопкою є пункт «Почати запис». Тоді ваша лекція буде записана на відео.

| Календарь<br>Звонкок<br>Файлы | Включить системн | ные звуки                                         | 00:23                |
|-------------------------------|------------------|---------------------------------------------------|----------------------|
|                               | Рабочий стол     | Окно                                              | PowerPoint           |
| Прилсосения                   |                  |                                                   | Нет доступных файлов |
| 0                             | Экран 1          | General (Собрание)   Міс…                         |                      |
| Справка                       |                  | Logilech HD Webcers C278<br>Drenoursa yrspastoona |                      |
|                               |                  |                                                   |                      |

14. В режимі демонстрації робочого столу ви вільно працюєте з вашими програмами. Рекомендація: кожну з цих програм краще всього показувати на весь екран.

15. Після того, як закінчите лекцію, ви маєте припинити демонстрацію екрану, натиснувши на хрестик у прямокутнику чорної таблиці внизу

| General                   | 05:03                                                                 |   |   |   | - |  |  |  |  |
|---------------------------|-----------------------------------------------------------------------|---|---|---|---|--|--|--|--|
| Проводится<br>на экран зв | Проводится звонок. Нажмите здесь, чтобы вернуться<br>на экран звонка. |   |   |   |   |  |  |  |  |
|                           | •                                                                     | Ŷ | × | ~ |   |  |  |  |  |

екрану.

16. Праворуч на екрані можуть з'являтися запитання слухачів ваших лекцій. Деякі з них будуть запитувати голосом. Для голосового запиту вони повинні натиснути кнопку із зображенням долоні. Це зображення з'явиться у вас внизу екрану. Коли ви будете готові його вислухати натискаєте на цю долоньку і почуєте його запитання. Відповідайте усно.

17. Якщо на лекціях вам потрібна біла дошка, раджу скористатися програмою Paint.

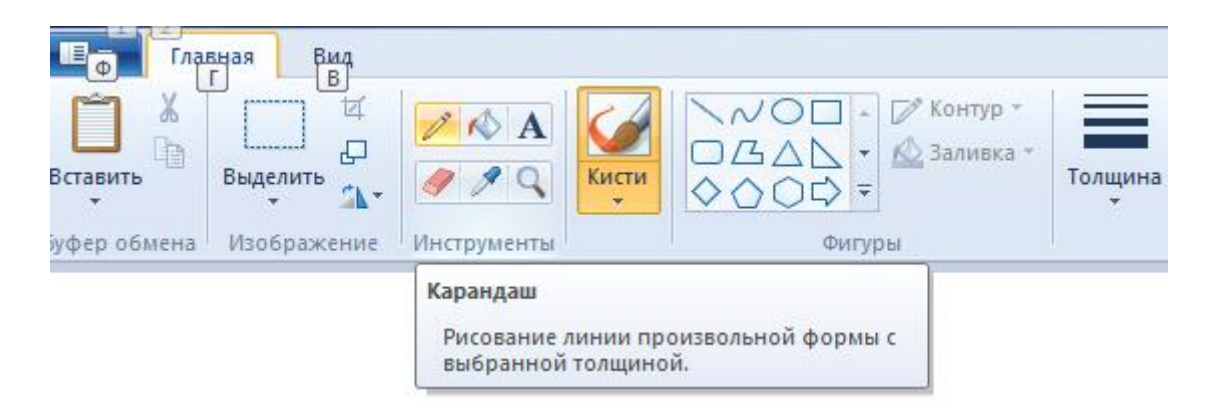

Тоді обираєте пункт меню «Карандаш» і далі його товщину. Це дозволить вам писати текст, формули, зображати схеми, супроводжуючи вашу лекцію, наприклад:

Главная Вид 🐰 Вырезать 🗹 Обрезать / О □ □ Д △ - 🖉 Контур 🖵 Изменить размер 📐 🔷 🔿 🗘 🗘 🗸 🙆 Заливка 🖻 Копировать Выделить 9 1 9 Кисти Цве Изображение Инструменты фер обмена Фигурь

Інструмент «Ластик» дозволяє витирати невірний елемент напису. Якщо потрібно повністю все стерти, натискаєте кнопки CTRL + N на клавіатурі і відмовляєтеся зберігати попереднє зображення. Для зображення простих елементів існують шаблони: прямокутники, овали, стрілки, зірочки тощо.